## 111年度職場健康促進種子人員-進階深化訓練(南區場次)

- 時間:111年11月1日(二) 上午 8 時 50 分至 12 時 00分
- 參與資格:對職場健康促進有興趣者。
- Webex線上會議室連結: <u>https://whpsouth.webex.com/whpsouth-</u> tc/j.php?MTID=me0a05457213a73c217bcbb964f590257
- 會議室號:2510 762 7966
- 密碼:20221101
- 會議議程:

| 時間        | 活動內容                                                                                  | 講師                                              |
|-----------|---------------------------------------------------------------------------------------|-------------------------------------------------|
| 0820-0850 | 報到<br>(請先檢測線上通話品質及視訊功能,<br>並請輸入【單位名稱-姓名】以利辨識)                                         | 南區健康職場推動中心                                      |
| 0850-0900 | 討論會引言                                                                                 | 南區健康職場推動中心                                      |
| 0900-1000 | 績優職場經驗分享 <ul> <li>績優職場1分享(25分鐘)</li> <li>績優職場2分享(25分鐘)</li> <li>QA問答(10分鐘)</li> </ul> | 台灣中油股份有限公司<br>陳美吟專案主任<br>乾坤科技股份有限公司<br>曾翠屏資深護理師 |
| 1000-1010 | 休息                                                                                    | 南區健康職場推動中心                                      |
| 1010-1100 | 職場健康促進推動成果檢視與運用                                                                       | 長榮大學護理學系<br>莊昭華教授                               |
| 1100-1150 | 設計思考規劃健促專案                                                                            | 臺灣師範大學健康促進與<br>衛生教育學系王澤強老師                      |
| 1150-1200 | 問答互動/作業說明                                                                             | 南區健康職場推動中心                                      |

## 【Cisco Webex 線上會議使用說明】

(建議全程使用 windows 系統 +chrome 瀏覽器操作)

| 對應畫面                                                                                                    | 操作步驟                                                                                                    |
|----------------------------------------------------------------------------------------------------|----------------------------------------------------------------------------------------------------|
| iolations ~ Pricing Devices ~ Resources ~ Learn ~ Join a meeting Download Sign in ~ +1+888-488-3239<br>Download Webex                                                                                                    | <ol> <li>事前沒申請Webex帳號者,請先<br/>前往網站連結下載Webex 桌面<br/>應用程式,並接續步驟3:<br/><u>https://www.webex.com/downloads.</u><br/><u>ht ml</u></li> </ol> |
| Abo Inviteble Nete<br>Constant or The<br>App Store<br>Google Play                                                                                                    | 2. 事前已有申請 Webex 帳號者,                                                                                                    |
|                                                                                                    | 請直接連結Webex會議連結,並                                                                                                    |
|                                                                                                    | 接續步驟4:                                                                                                    |
|                                                                                                    | https://whpsouth.webex.com/whps                                                                                                    |
| Meet with people Call someone Message people<br>Heat meetings with HD visio, audia, Male audio or witeo calls to anjone Carmets through messaging, file                                                                                                    | <u>outh-</u>                                                                                                    |
| and screen sharing and Wateboarding                                                                                                    | <u>tc/j.php?MTID=me0a05457213a73c2</u>                                                                                                  |
|                                                                                                    | <u>17bcbb964f590257</u>                                                                                                    |
| Window Name     Source Same     Source Same     Source           | 3. 執行安裝程序,依照說明完成。                                                                                                    |
| 数型使用 Webex。<br>很高興遇見您。<br>エアモエー朝にわせ<br>Maximum Automation automation automation | 4. 點選【加入會議】。<br>(事前有申請 Webex 帳號者可直<br>接登入。)                                                                                             |
| 1997 Wedness - Dirich in the Dirich State Line - He E State Ministry of the State State                                                                                                    |                                                                                                    |

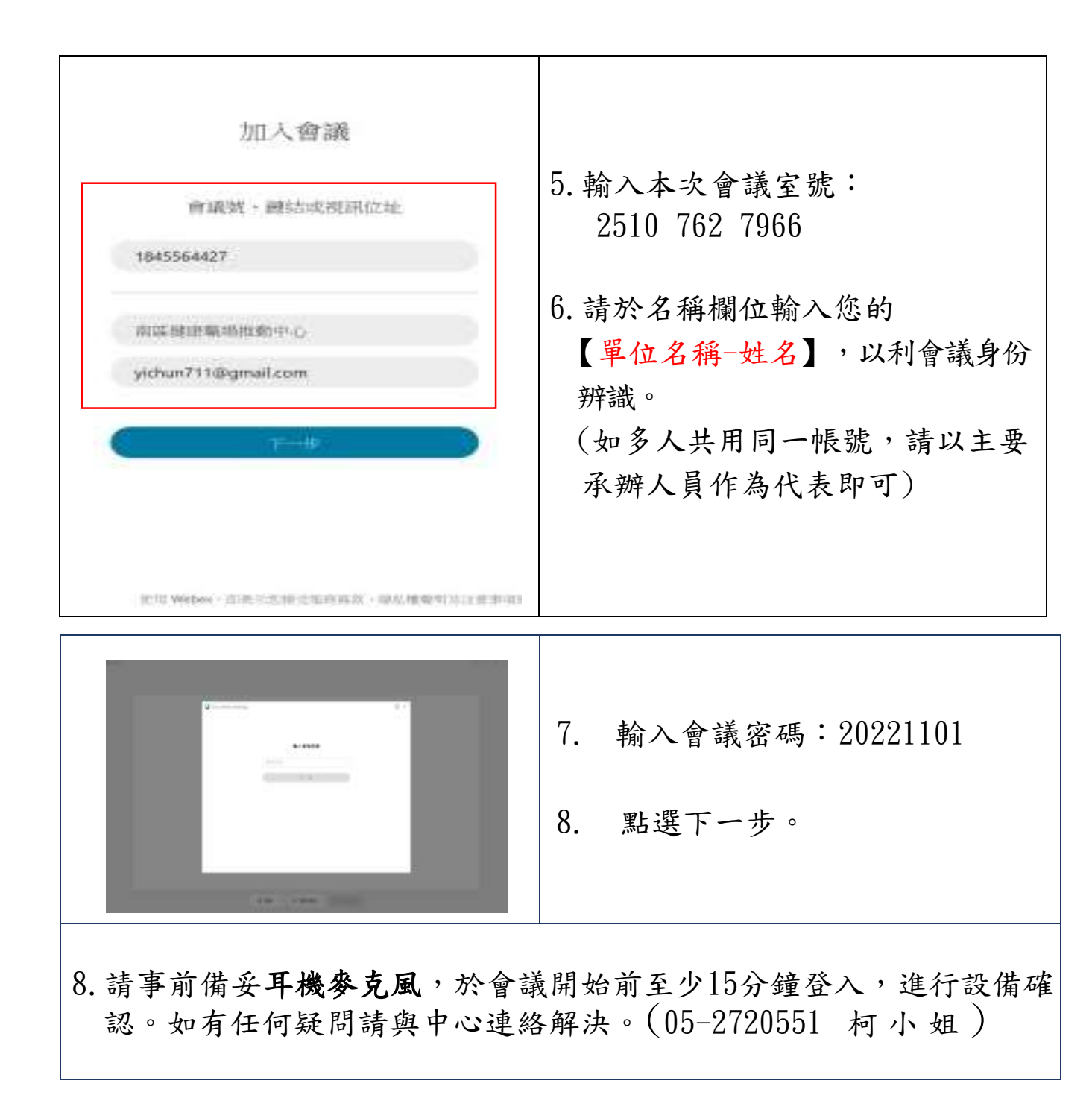